# OOTBI

## **Best Storage** for Veeam

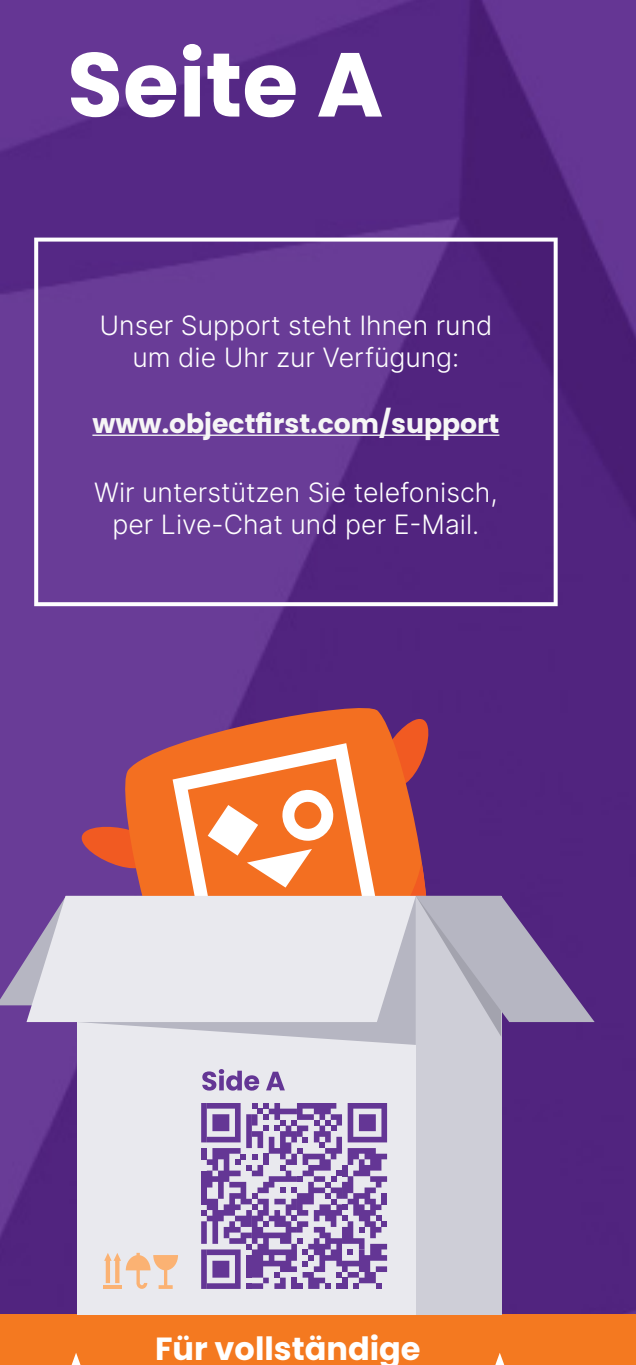

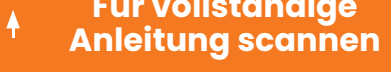

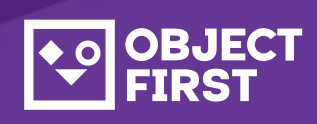

## **1. Lieferumfang**

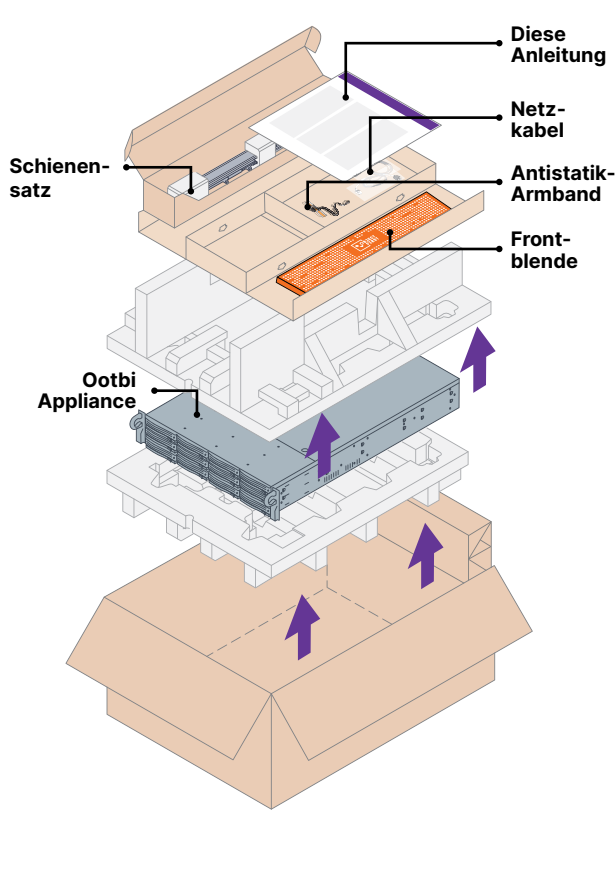

## 2. Rack-Einbau

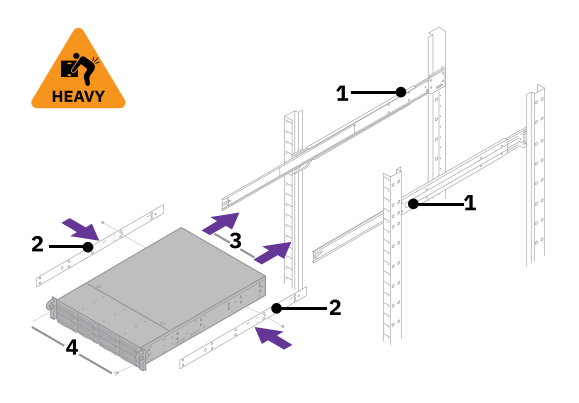

- 1. Montieren Sie die äußeren Schienen im Rack.
- 2. Bringen Sie die inneren Schienen an Ootbi an.
- 3. Setzen Sie Ootbi im Rack ein.
- 4. Befestigen Sie die Schraubverriegelung.

## **3. Frontblende**

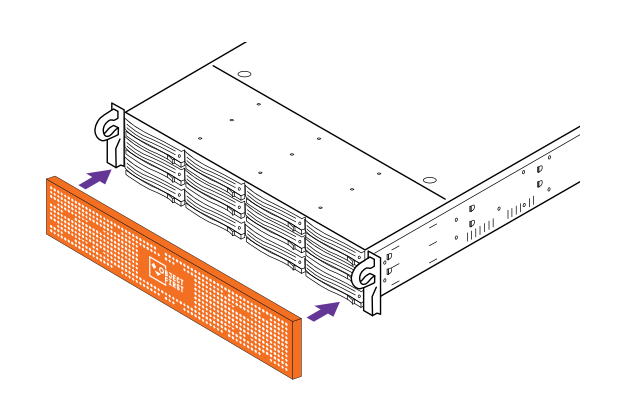

## 4. Kabel

- 1. Schließen Sie Netzwerkkabel vom Typ 10GBASE-T (1a) oder 10G SFP+ (1b) an.
- 2. Verbinden Sie IPMI mit dem Netzwerk.

## ⊕ () **R** ⊗ 0

3. 3. Schließen Sie die Netzkabel an.

## 5. Verbinden über Remote- (IPMI) oder lokale Konsole

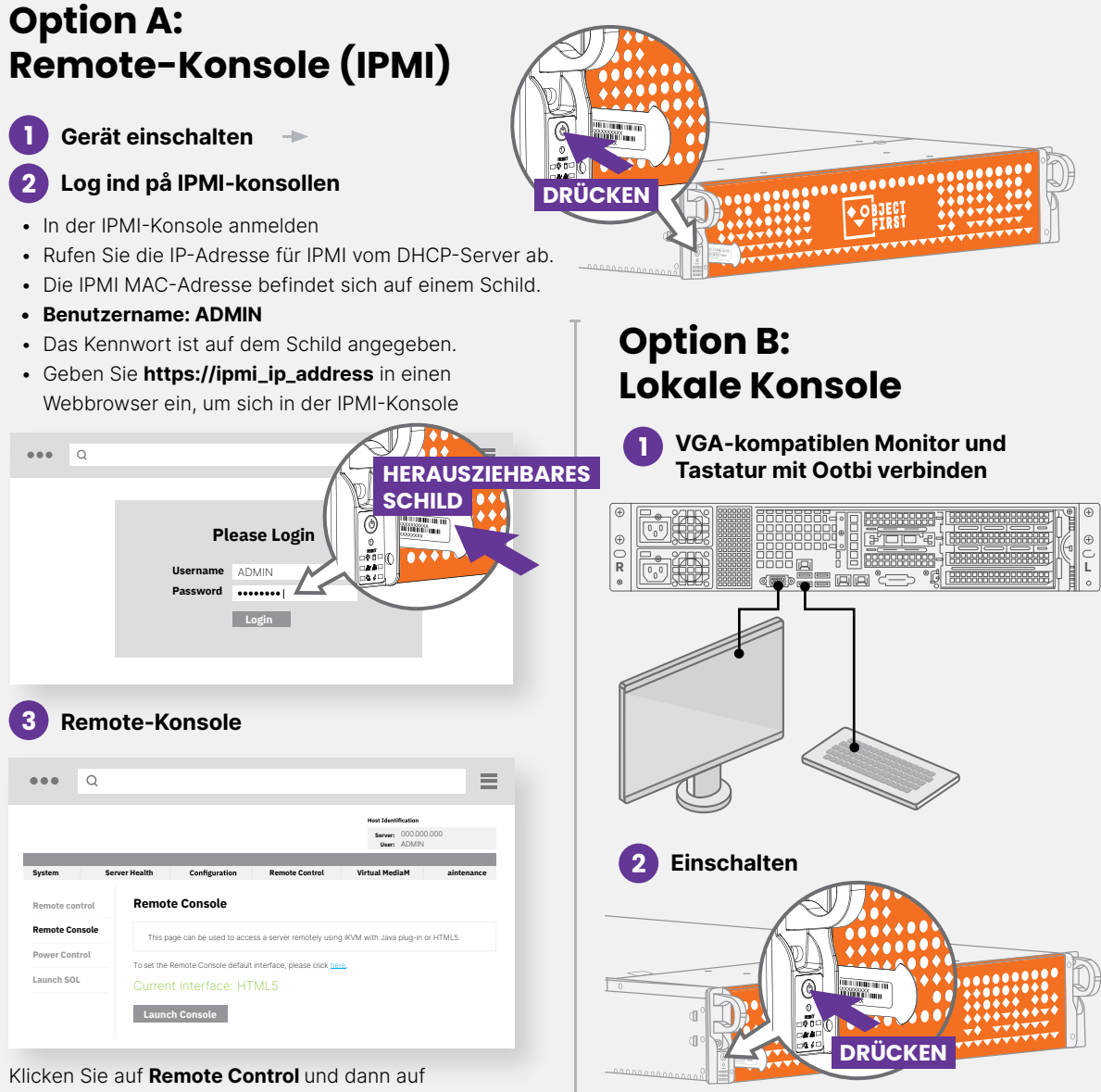

Launch Console

## 6. Bereitstellen der Appliance

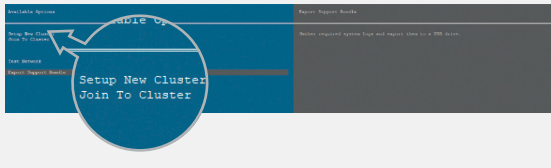

Wählen Sie Setup New Cluster oder Join To Cluster und befolgen Sie die Anweisungen des Assistenten.

Erforderliche Infornationen:

- P-Adresse des Clusters
- 2 Interface-IP-Adressen
- Name des Clusters
- Admin-Kennwort

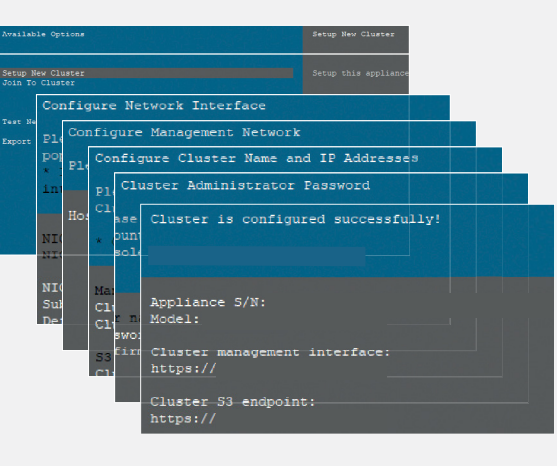

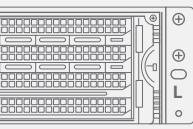

### 7. Erstellen des S3-Zugriffschlüssels und **Buckets**

Melden Sie sich mit dem Webbrowser über die IP-Adresse des Clusters in der Management-Konsole an.

#### Anmeldung: objectfirst

#### Kennwort: < Ihr Admin-Kennwort>

| Login                          |  |
|--------------------------------|--|
| Remember my credentials Log In |  |
|                                |  |

#### Frstellen Sie einen S3-Zugriffsschlüssel.

|                                                                                                    |                             | A Alerte    | Events             | O O<br>Sattings Account |
|----------------------------------------------------------------------------------------------------|-----------------------------|-------------|--------------------|-------------------------|
| Dashboard     Dashboard                                                                                                    |                             |             |                    |                         |
|                                                                                                    | ide perfo                   |             | Nav                | gate to IPMI settings   |
| Curter<br>Notes<br>Networking<br>Data<br>V Go to the S3 M<br>Create the S3 key                                                                                                    | Keys page<br>first<br>Skip  | 14<br>Disks | 2<br>4<br>Networks | 0<br>S3 buckets         |
| Security     Strys     Concerning     Concerning     Concerni | 583 stans<br>38469<br>27585 |             |                    | Uve v                   |
| C                                                                                                    | reate a new S3              | key         |                    | ×                       |
| New S3 access ke created.                                                                                                    | ey (access key ID           | and secre   | t key) has         | been                    |
| S3 key name:                                                                                                    | key1                        |             |                    |                         |
| Access key ID:                                                                                                    | B03FB5AD2F                  | A34248A     | 052EC636           |                         |

Close

#### Erstellen Sie einen **Bucket**.

| New bucket na   | ame                  |                           |                 |
|-----------------|----------------------|---------------------------|-----------------|
| Name must be b  | etween 3 and 63 cl   | naracters long            |                 |
| Name can consis | st only of lowercase | e letters, numbers, dots, | and hyphens (-) |
| Name must begi  | n and end with a let | tter or number            |                 |
| Name cannot co  | ntain two adjacent   | periods                   |                 |
| Name must be u  | nique                |                           |                 |
| Enable version  | ersioning (requ      | ired for immutabili       | ty)             |
|                 |                      | Cancel                    | Create          |

Informationen zur Konfiguration des Ootbi-Buckets für Veeam finden Sie auf Seite B

# OOTBI

## Best Storage for Veeam

## Seite B

Unser Support steht Ihnen rund um die Uhr zur Verfügung:

www.objectfirst.com/support

Wir unterstützen Sie telefonisch, per Live-Chat und per E-Mail.

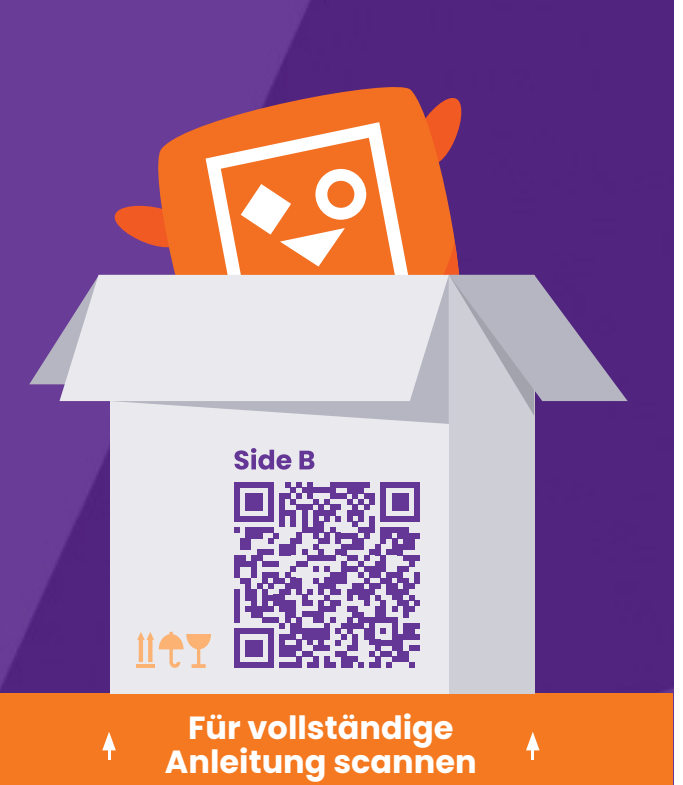

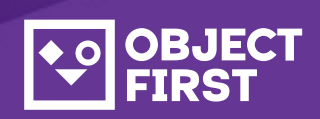

### 1. Starten der Veeam Backup & Replication-Konsole

## 2. Hinzufügen des Ootbi-Repositorys

#### Erforderliche Informationen:

- Name des Repositorys
- IP-Adresse des Servicepunkts
- Ootbi S3-Zugriffsschlüssel
- Name des Ootbi-Bucket

| ••  | BJECT<br>FIRST      |                   |                  |                                  |
|-----|---------------------|-------------------|------------------|----------------------------------|
| 6   | Dashboard           | S3 Access Keys    |                  |                                  |
| ងរែ | Monitoring          |                   |                  |                                  |
|     | Cluster             | Create key Delete | key Show details | I                                |
|     | Nodes<br>Networking | Name              | \$               | Access key ID                    |
|     | Disks               | د key1            |                  | B03FB5AD2FA34248AD52EC6368385EF6 |

Klicken Sie auf Backup Infrastructure und dann auf Add Repository.

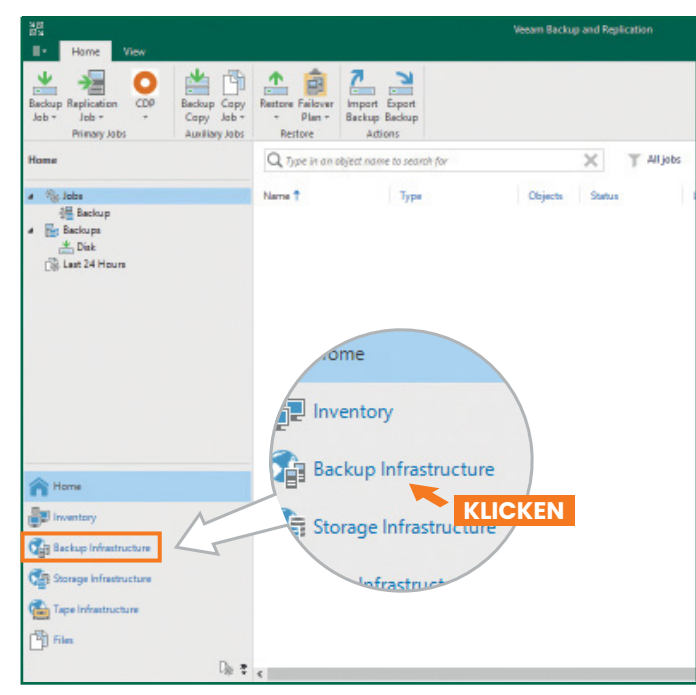

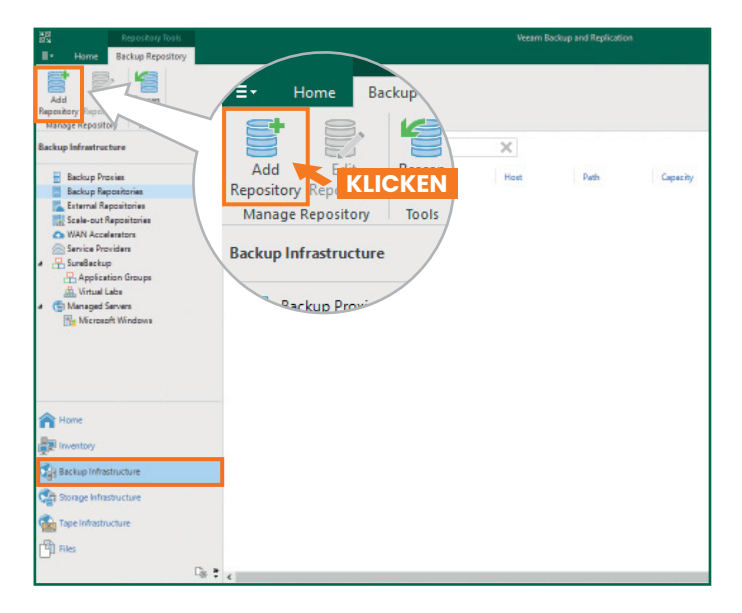

| 2.1. Wä          | hlen Sie die                                                     | Option Object storage.                                                                                                    |   |
|------------------|------------------------------------------------------------------|----------------------------------------------------------------------------------------------------|---|
| Add<br>Select ti | Backup Rep(<br>ne type of backup repo                            | DSitory<br>sitory you want to add.                                                                                                    | × |
| 0000             | Direct attached<br>Microsoft Windows<br>movers to run direct     | storage<br>or Linux server with internal or direct attached storage. This configuration enables data<br>by on the server, allowing for fastest performance.                               |   |
| -                | Network attache<br>Network share on a t<br>select a gateway serv | d storage<br>Tile server or a NAS device. When backing up to a remote share, we recommend that you<br>er located in the same site with the share.                                         |   |
| <b>X</b>         | Deduplicating st<br>Dell EMC Data Doma<br>advanced integration   | orage appliance<br>in, ExaGrid, HPE StoreOnce or Quantum DXi. If you are unable to meet the requirements of<br>via native appliance API, use the network attached storage option instead. |   |
| 8                | Object storage<br>On-prem object stor<br>Tier of scale-out bac   | age system or a cloud object storage provider. Object storage can only be used as a Capacity<br>kup repositories, backing up directly to object storage is not currently supported.       |   |
|                  |                                                                  |                                                                                                    |   |
| 2.2. W           | ählen Sie die                                                    | Objektspeicher-Option S3 Compatible.                                                                                                    |   |
| ¢                | Object Stor<br>Select the type of o                              | age<br>bject storage you want to use as a backup repository.                                                                                                    | 2 |
| I.               | S3 Compatible<br>Adds an on-premise                              | s object storage system or a cloud object storage provider.                                                                                                    |   |
| aws              | Amazon S3<br>Adds Amazon cloud<br>Snowball Edge are si           | object storage. Amazon S3, Amazon S3 Glacier (including Deep Archive) and Amazon<br>upported.                                                                                             |   |
| ٥                | Google Cloud St<br>Adds Google Cloud                             | torage<br>storage. Both Standard and Nearline storage classes are supported.                                                                                                    |   |
| ۲                | IBM Cloud Obje<br>Adds IBM Cloud obj<br>supported.               | ct Storage<br>cct storage. S3 compatible versions of both on-premises and IBM Cloud storage offerings are                                                                                 |   |
| Δ                | Microsoft Azure<br>Adds Microsoft Azur<br>Microsoft Azure Dat    | Storage<br>e cloud object storage. Microsoft Azure Blob Storage, Microsoft Azure Archive Storage and<br>Box are supported.                                                                |   |
| 2.3. Ge          | eben Sie eine                                                    | en Namen für das Objektspeicher-Repository ein.                                                                                                    |   |
| New Objec        | t Storage Repository                                             |                                                                                                    |   |
|                  | Type in a name and de                                            | scription for this object storage repository.                                                                                                    |   |
| Name             |                                                                  | Name:<br>ObjectFirst                                                                                                    |   |
| Account          |                                                                  | Description:                                                                                                    |   |
| Bucket           |                                                                  | Created by Administrator at                                                                                                    |   |
| Mount Se         | ver                                                              |                                                                                                    |   |
| Apply            |                                                                  |                                                                                                    |   |
| Summary          |                                                                  |                                                                                                    |   |
|                  |                                                                  |                                                                                                    |   |

| Use this setting to limit the maximum number of tasks that can be processed concurrently in case<br>when your object storage is overloaded or cannot keep up with the number of API requests issued<br>multiple object storage offload tasks. | Limit coorument tasks to:                                         | 2                | -                          |                  |                  |              |
|----------------------------------------------------------------------------------------------------|-------------------------------------------------------------------|------------------|----------------------------|------------------|------------------|--------------|
| Use this setting to limit the maximum number of tasks that can be processed concurrently in case<br>when your object storage is overloaded or cannot keep up with the number of API requests issued<br>multiple object storage offload tasks. |                                                                   | -                |                            |                  |                  |              |
|                                                                                                    | Use this setting to limit the ma                                  | poimu            | um number of tasks f       | that can be proc | essed concurren  | tly in cases |
|                                                                                                    | when your object storage is ou<br>multiple object storage offloar | verio:<br>d tasi | aded or cannot keep<br>ks. | up with the nun  | nber of API requ | ests issued  |

#### Notizen:

|   |   |   |   | • |   |   |   | • |   |   |   |  |   |   |   |   |   | • |  |   |   |   |  |   |   |  |   |   |  |  |   |   | • | • |   |  |     |   |   |     | • |   |  | • |   |   |   |   |   | <br>• |       |   |   |       |   |      |
|---|---|---|---|---|---|---|---|---|---|---|---|--|---|---|---|---|---|---|--|---|---|---|--|---|---|--|---|---|--|--|---|---|---|---|---|--|-----|---|---|-----|---|---|--|---|---|---|---|---|---|-------|-------|---|---|-------|---|------|
|   |   |   | • | • |   |   | • |   | • |   |   |  |   |   |   |   | • |   |  |   |   |   |  |   |   |  |   |   |  |  |   |   |   |   |   |  |     |   |   |     | • |   |  |   |   |   | • |   |   |       |       |   | • |       |   |      |
| Ì | 1 | • |   |   | 1 | • |   |   |   | 1 | • |  | 1 | 1 | 1 | • |   |   |  | 1 | 1 | • |  | 1 | • |  | • | • |  |  | 1 | 1 |   |   | 1 |  | • • | 1 | • | • • |   | • |  | 1 | • | • |   | 1 | • | <br>  | <br>• | • | • | <br>1 | • | <br> |

2.4. Geben Sie die IP-Adresse der Appliance ein, übernehmen Sie die Standardregion "us-east-1 region" und geben Sie die S3-Anmeldedaten ein.

| New Object Storage Repository    | Х                                                        |
|----------------------------------|----------------------------------------------------------|
| Account<br>Specify account to us | se for connecting to S3 compatible storage system.       |
| Name                             | Service point:                                           |
| Account                          | Partice Committee                                        |
| Bucket                           | us-east-1                                                |
| Mount Server                     | Credentials:                                             |
| n. :                             | 💦 objectfirst (last edited: less than a day ago) 🗸 🗸 Add |
| Review                           | Manage cloud accounts                                    |
| Apply                            |                                                          |
| Summary                          |                                                          |
|                                  |                                                          |

#### 2.5. Wählen Sie einen Bucket aus.

| New Object Storage Repository   | Select Bucket | х | ×                                                             |
|---------------------------------|---------------|---|---------------------------------------------------------------|
| Bucket<br>Specify object storag | Buckets:      |   |                                                               |
| Nome<br>Account                 |               |   | Browse                                                        |
| Bucket                          |               |   | Browse                                                        |
| Mount Server                    |               |   |                                                               |
| Review                          |               |   | ecified limit is exceeded,<br>t no new tasks will be started. |
| Apply                           |               |   |                                                               |
| Summary                         |               |   | e, malicious insiders and<br>support 53 Object Lock           |
|                                 | OK Cancel     |   | Finish Cancel                                                 |

2.6. Wählen Sie einen Ordner aus oder erstellen Sie einen neuen Ordner.

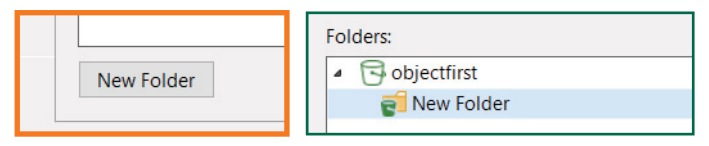

## 3.Erstelltes Repository für Backupund/oder Copy-Jobs auswählen

| 88                                                  |                                                                                    | Veeam Backup and Replication                                                                                                    |               |
|-----------------------------------------------------|------------------------------------------------------------------------------------|----------------------------------------------------------------------------------------------------|---------------|
| ■• Home View                                        |                                                                                    |                                                                                                    |               |
| Backup Replication<br>Job + Job + +<br>Primary Jobs | P Backup Copy<br>Copy Job -<br>Awilian Jobs                                        |                                                                                                    | ×             |
| Home % Jobs                                         | Storage<br>Specify process<br>this job and cu                                      | sing proxy server to be used for source data retrieval, backup repository to store the backup file<br>stornize advanced job settings if required.                                                                             | s produced by |
| . Di Last 24 Hours                                  |                                                                                    | Backup protes                                                                                                    |               |
| C Success                                           | riame                                                                              | Automatic selection                                                                                                    | Choose.       |
|                                                     | Virtual Machines                                                                   | Backup repository                                                                                                    |               |
|                                                     | Storage                                                                            | ObjectFirst (Created by Administrator at                                                                                                    | ~             |
|                                                     | oxy server to be used for source data re<br>ize advanced job settings if required. | Returnion policy:         7         2         days         9           Keep certain full backaps longer for archival purposes         G5's retention policy as not configured         G5's retention policy as not configured | Configure_    |
|                                                     | Backup proxy:                                                                      | Copy backups produced by this job to another backup repository, or tape. We recon                                                                                                    | mend to make  |
|                                                     | Automatic selection                                                                | at least one copy of your backups to a different storage device that is located off-site                                                                                                    | 5             |
| A Home                                              | Backup repository:                                                                 |                                                                                                    |               |
| The Inventory                                       | ObjectFirst (Created by<br>0 B free of 0 B                                         | We overced job settings include backup mode, compression and deduplication, block<br>as, notification settings, automated post-job activity and other settings.                                                               | Advanced      |
| Call Backup Infra                                   | Retention policy: 7                                                                | < Previous Next > Finish                                                                                                    | Cancel        |
| Storage Infrastru                                   | GFS retention policy is not confirm                                                |                                                                                                    |               |
|                                                     | Soure secondany dea                                                                |                                                                                                    |               |

**Geschafft!** 

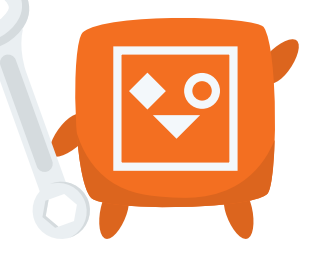